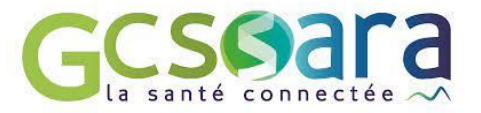

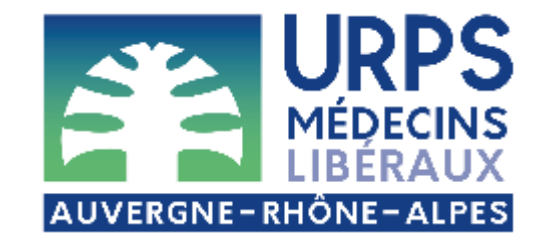

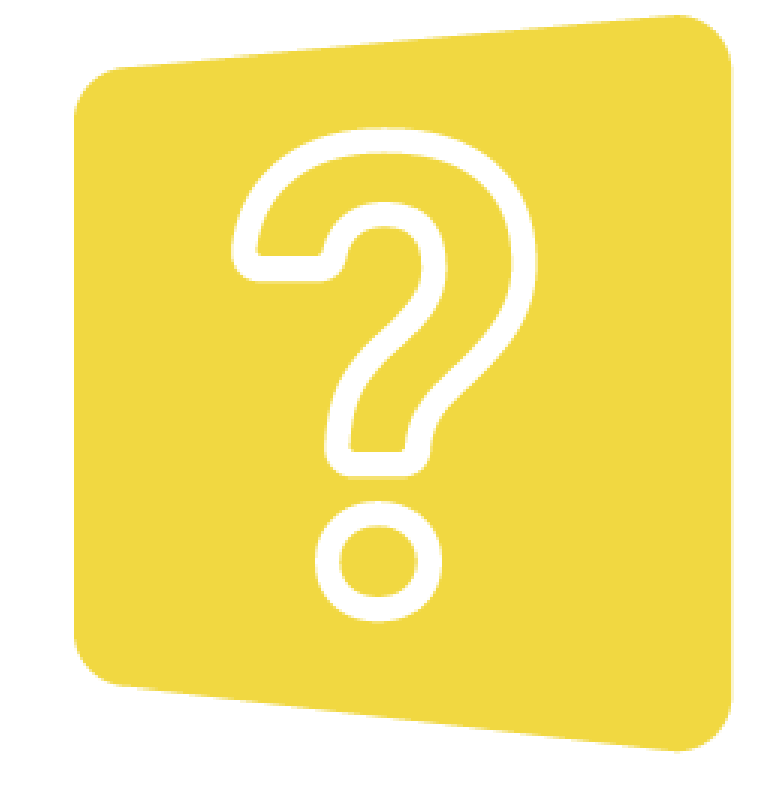

## Téléexpertise

avec MonSisra

Savoir utiliser le service de demande d'avis sécurisé

Avec les témoignages des Dr Charles, experte dermatologie, et Dr Tournebize, médecin généraliste requérante

Webinaire – 10 octobre 2024

## Pour un bon usage de la visio...

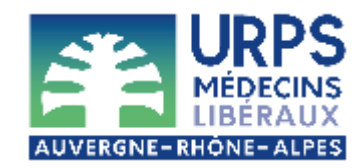

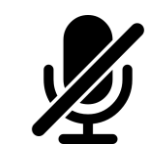

Merci de couper vos micros pendant les présentations

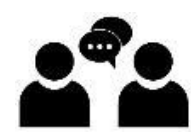

Un temps de questions-réponses est prévu en fin de webinaire

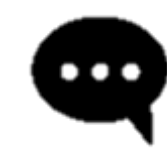

Vous avez une question pendant la présentation ? Posez-la sur le tchat, nous y répondrons pendant le temps d'échange final

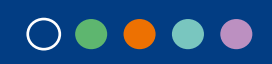

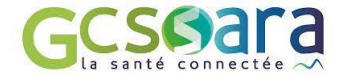

SOMMAIRE

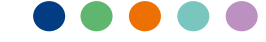

01

Accueil et contexte

Téléexpertise, introduction

02

Retour d'expérience requérant et expert

03

04

05

Fonctionnalités complémentaires

Echanges et conclusion

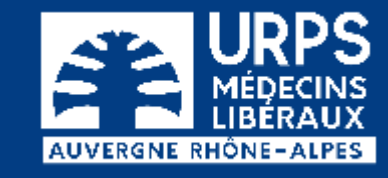

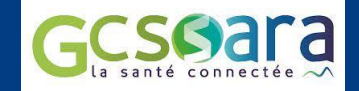

01

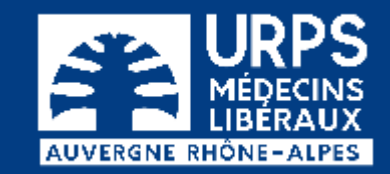

## Accueil et contexte

### Dr Didier ANNE, secrétaire général de l'URPS Médecins Libéraux AuRA

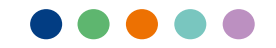

### L'URPS Médecins Libéraux

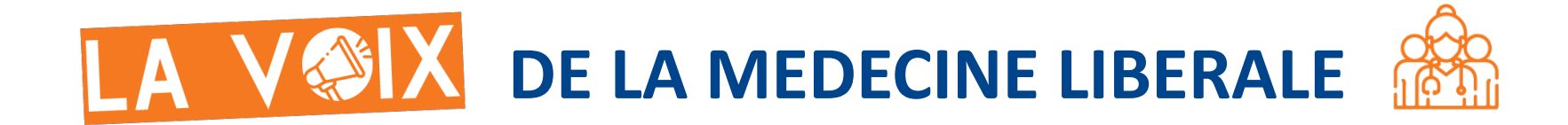

L'Union Régionale des Professionnels de Santé Médecins Libéraux Auvergne-Rhône-Alpes est la représentante institutionnelle des médecins libéraux.

Lien privilégié entre les médecins libéraux et les institutions, elle s'engage pour la promotion et l'accompagnement d'une pratique libérale de qualité dans la politique de santé régionale.

Nos missions :

REPRÉSENTER LES 13 500 MÉDECINS LIBÉRAUX PARTICIPER A L'ORGANISATION DES SOINS SUR LE TERRITOIRE OEUVRER POUR L'ATTRACTIVITE DE LA MEDECINE LIBERALE MENER DES ACTIONS DE SANTE PUBLIQUE

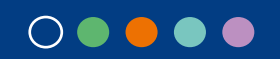

## Impliqués pour la e-santé

L'URPS Médecins Libéraux AuRA est investie depuis de nombreuses années dans l'accompagnement numérique de l'activité des médecins libéraux.

**Elle est un des membres fondateurs du GCS Sara,** aux côtés des CHU de Grenoble, Saint-Etienne, Clermont-Ferrand, des HCL de Lyon, du centre Jean Perrin, du centre Léon Bérard et du Réseau Régional de Cancérologie AuRA.

Le GCS Sara conçoit et déploie des outils numériques sécurisés au service des acteurs de santé d'Auvergne-Rhône-Alpes.

 $\bigcirc \bullet \bullet \bullet \bullet$ 

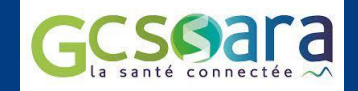

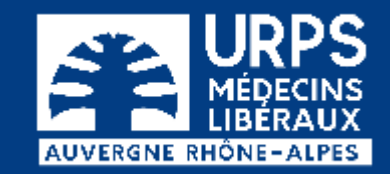

## 02 Téléexpertise, Introduction

### **Mathieu ESTIVAL**

Responsable de territoire GCS Sara

**Camille POUPEAU** 

Chef de projet Télémédecine GCS Sara

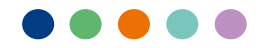

### La téléexpertise : contexte général

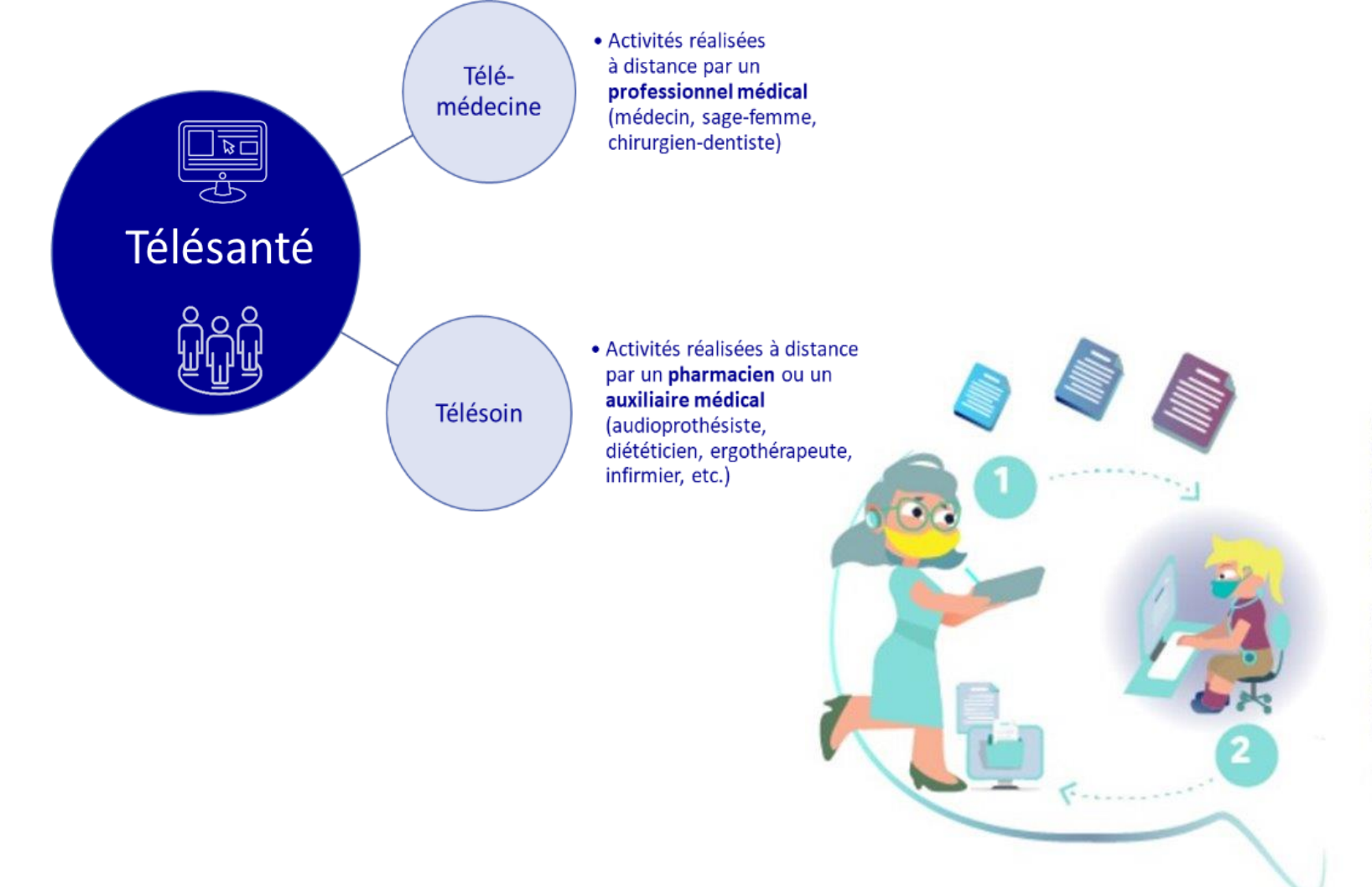

À l'issue d'une consultation ou d'une téléconsultation, votre professionnel de santé sollicite à distance l'avis d'un d'un ou de plusieurs médecins ou sages femmes (1)

Ces derniers analysent les données reçues, envoient leurs conclusions à votre professionnel, qui adapte et complète votre dossier médical 2

TÉLÉEXPERTISE

## La téléexpertise : facturation

#### Pour le médecin requis

Code acte TE2 : Facturé 20 € par le médecin dans la limite de 4 actes par an, par médecin requis, pour un même patient.

### Pour le médecin requérant

Code acte RQD : facturé 10 € par le médecin ayant sollicité une téléexpertise, dans la limite de 4 actes par an, par médecin requérant, pour un même patient

#### Source :

https://www.ameli.fr/medecin/exerciceliberal/telemedecine/teleexpertise

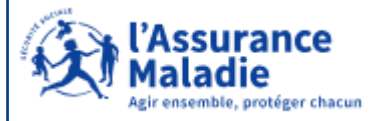

#### **Quelles données de facturation ?**

- Les données du patient : nom, prénom, date de naissance, NIR (Numéro d'identification sécurité sociale)
- $\bigcirc \bullet \bullet \bullet \bullet \bullet$
- Les données du médecin requérant : libéral : N° assurance Maladie / salarié : N° Finess géographique
- Les données du médecin requis : libéral : N° assurance Maladie / salarié : N° Finess géographique

# La téléexpertise via MonSisra : quels enjeux ?

- Sécuriser des demandes d'avis souvent existantes par des canaux non sécurisés (whats'app, mail, téléphone ...)
- > Rendre visible et accessible en un point unique l'offre de téléexpertise d'un territoire
- Tracer et formaliser les échanges
- > Intégrer les avis rendus dans l'écosystème régional, et notamment dans le dossier du patient
- Valoriser une activité qui souvent existe mais n'est pas facturée / identifiée en termes de temps passé

## **Ergonomie MonSisra**

| 5 MonSisra                                                                                            |                                                                | Mathi                                             |
|----------------------------------------------------------------------------------------------------|----------------------------------------------------------------|---------------------------------------------------|
| Moi ~                                                                                                 | Téleexpertises <sup>2</sup>                                    | :                                                 |
| 🖙 Boite de réception (1)                                                                              | Rechercher un message                                          |                                                   |
| <ul> <li>Tous les messages (2)</li> <li>Non lus (2)</li> <li>Eavoris</li> </ul>                       | ? Téléexpertise<br>Heloise LAFARGUE : Reponse                  | 10 sept.<br>(2)<br>Simon SPECIMEN CARTE           |
| A traiter                                                                                             | 7 Téléexpertise<br>Mathieu ESTIVAL : MERCI                     | 10 sept.                                          |
| <ul> <li>? Téleexpertises ( 2 )</li> <li>&gt; Conversations</li> <li>&gt; Demandes d'appui</li> </ul> | 7 Téléexpertise<br>Mathieu ESTIVAL : TEST N° 6876543           | 25 juin                                           |
| MSSanté V                                                                                             | <b>Téléexpertise</b><br>Mathieu ESTIVAL : PAS DE PREEQUIS      | 25 juin                                           |
| Apparaître absent                                                                                     | 7 Téléexpertise<br>Mathieu ESTIVAL : BLA BLA BLA PDF           | Coeur JOLI 💆<br>25 juin<br>Devid SPECIMEN CARTE 💑 |
|                                                                                                    | 7 Téléexpertise<br>Mathieu ESTIVAL : BLA BLA BLA QUEL          | 25 juin<br>L AVIS ?<br>Lavie ESTBELLE ይ           |
|                                                                                                    | Téléexpertise     Heloise LAFARGUE : Envoi doc                 | 21 juin<br>(1)<br>Cecilia SPECIMEN TESTA Å        |
|                                                                                                    | <b>7 Téléexpertise</b><br>Heloise LAFARGUE : Synthèse de la co | 27 mai<br>onversation «                           |
|                                                                                                    | <b>Téléexpertise</b><br>Reseau TEST : YALA                     | simon SPECIMEN CARTE                              |

 $\bigcirc \bullet \bullet \bullet \bullet$ 

# **Ergonomie MonSisra : Démarrer une téléexpertise**

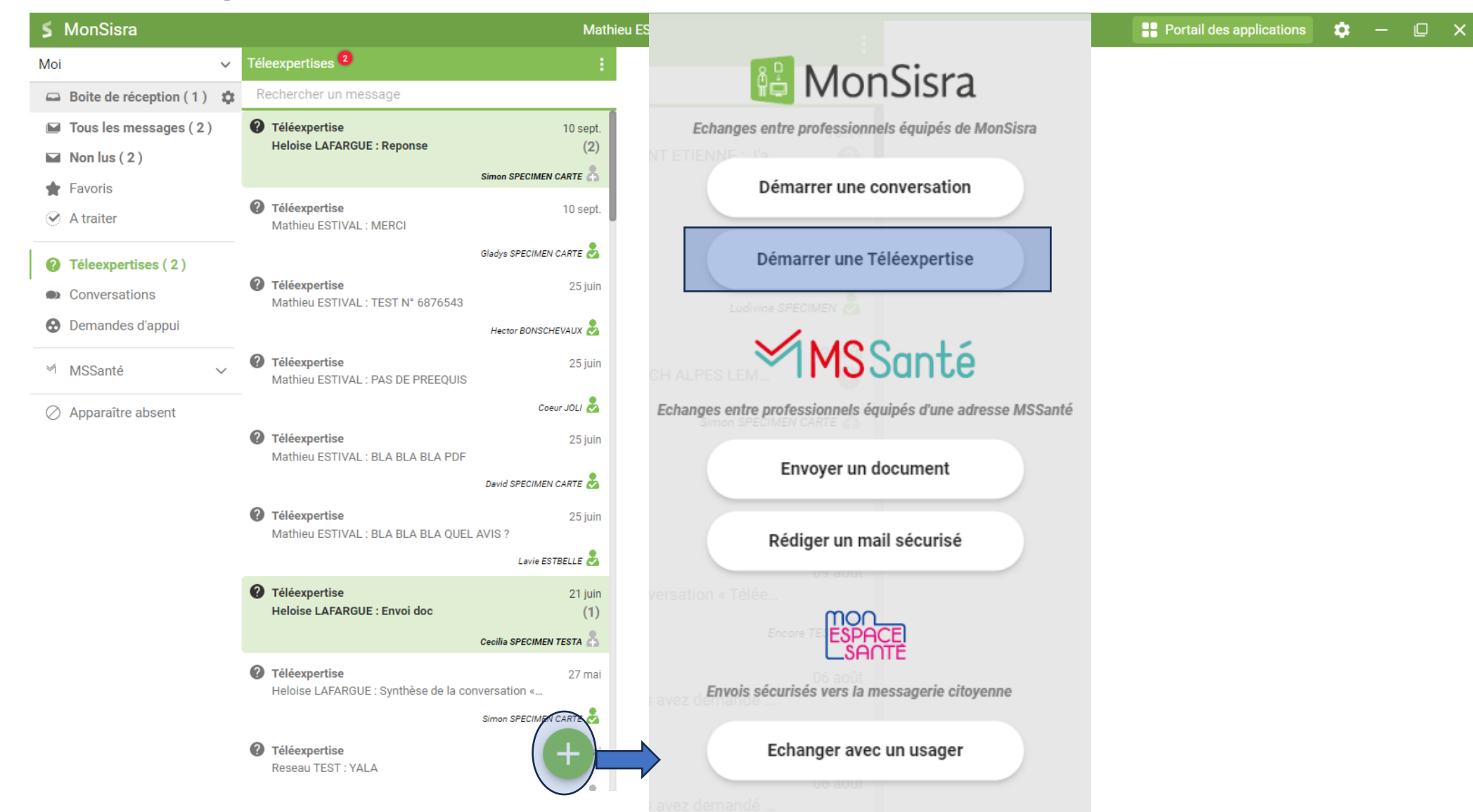

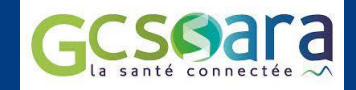

03

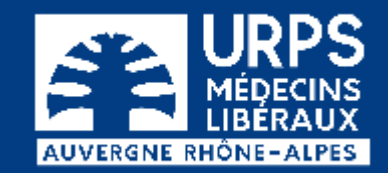

## Retour d'expérience des usages

### Dr Marie-Thérèse TOURNEBIZE

*Médecin généraliste (Loire) Requérante du Dr Anne-Claude CHARLES* 

### **Dr Anne-Claude CHARLES**

Dermatologue libérale (Loire)

Déclarée « Télé-Experte » dans MonSisra

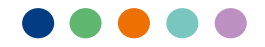

### Retours d'expérience du Dr Tournebize, médecin généraliste requérante du Dr Charles, dermatologue

Facilite l'accès au spécialiste

Facilite le suivi en poursuivant l'échange via la conversation

Accélère et fiabilise la réponse, sans déplacer le patient

Permet d'échanger avec un spécialiste du territoire, spécialiste qu'elle connaît

Rend directement accessible le compte-rendu qui peut être directement téléchargé dans le dossier patient

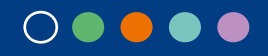

# Côté requérant : démarrer une téléexpertise

| ile téléexpertise                                                                                                    | × | Nouvelle téléexpertise                                                                   | ×                                             |
|----------------------------------------------------------------------------------------------------|---|------------------------------------------------------------------------------------------|-----------------------------------------------|
| en lan que "<br>e Cecile POSSOT                                                                                                    | • | Agir en tant que *<br>Mme Cecilie POSSOT                                                 | ~                                             |
| 1 Choisissez l'expert                                                                                                    |   | Expert * Cecilie Specimen Test ×                                                         | 2 Choisissez un patient                       |
| • • •                                                                                                    |   | Patient concerné *                                                                       | (obligatoire selon paramétrage<br>exper?)     |
| ← Destinataires                                                                                                    |   | Numéro de sécurité sociale patient * NIR                                                 |                                               |
| (?) infectiologie X HAUTE-SAVOIE × Q                                                                                                    |   | Votre numéro de facturation * 690000002                                                  |                                               |
| * 0 9                                                                                                    |   | Prérequis expert Merci de préciser les traitements en cours et de transmettre des photo- | Remplissez les informations d                 |
| PROFESSIONNELS                                                                                                    |   |                                                                                          | facturation<br>(obligatoire selon paramétrage |
| Aucun résultat pour les professionnels                                                                                                    |   |                                                                                          | expert)                                       |
| SERVICES                                                                                                    |   |                                                                                          |                                               |
| Avis Infectiologie Change CH ANNECY GENEVOIS<br>Service hospitalier - 74370 METZ TESSY                                                                                                    |   |                                                                                          |                                               |
| Avis Infectiologie HOPITAUX DU LEMAN         Image: Comparison of the service hospitalier - HOPITAUX DU LEMAN - THONON         Image: Comparison of the service hospitalier - HOPITAUX DU LEMAN - THONON |   |                                                                                          |                                               |
| Avis Infectiologie CH ALPES LEMAN     ?                                                                                                    |   | DÉMARRER LA TÉLÉEXPERTISE 🚀                                                              |                                               |
| VOIR PLUS DE RÉSULTATS                                                                                                    |   |                                                                                          | Une fois tous les éléments                    |
|                                                                                                    |   |                                                                                          | complétés, démarrez la TLE                    |

Tuto vidéo : <u>https://www.youtube.com/watch?v=KQYVDH6o9Os</u>

émonstratic

### Retours d'expérience du Dr Charles, dermatologue

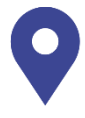

**Point de départ** : volonté de sécuriser les demandes d'avis mail et SMS, pour des questions de responsabilité médicale

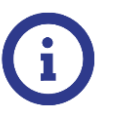

Avis éruption simple, analyse sur des plaies et tumeurs, ... **Objectif** : donner une conduite à tenir claire, pour des demandes simples.

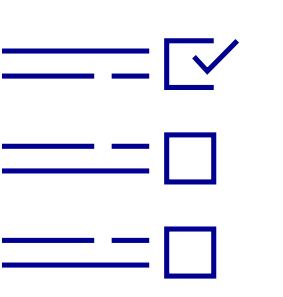

#### Conseils :

- Pour l'expert : bien décrire les conditions nécessaires et suffisantes dans lesquelles l'expert pourra apporter une réponse. Dans son cas, une volonté personnelle : limiter les demandes aux patients qu'elle connait déjà (choix personnel)
- Pour le requérant : bien cibler les questions posées à l'expert

 $\bigcirc$   $\bigcirc$   $\bigcirc$   $\bigcirc$   $\bigcirc$   $\bigcirc$ 

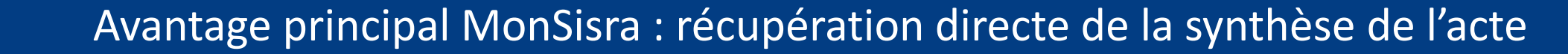

## **Répondre à un avis**

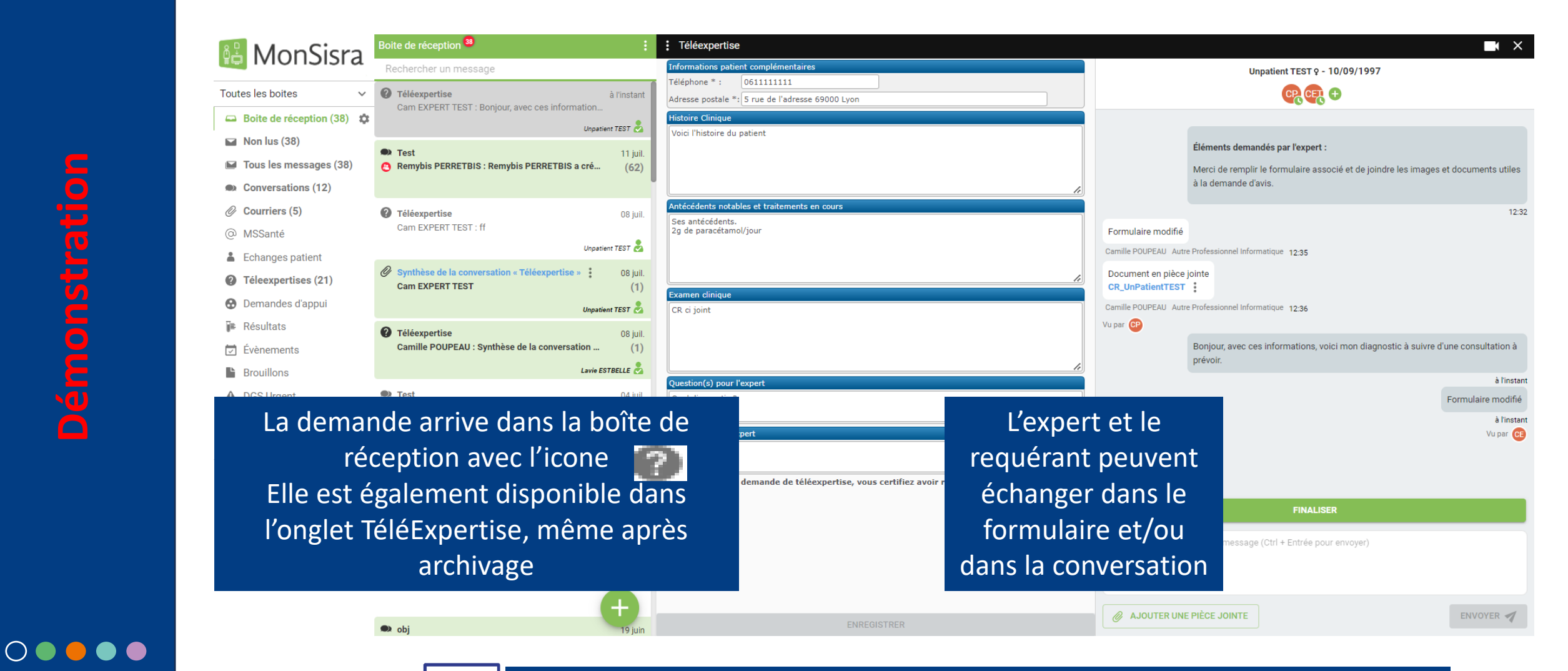

Tuto vidéo : <u>https://youtu.be/gg0nhRa54Qw?feature=shared</u>

## Finaliser la téléexpertise

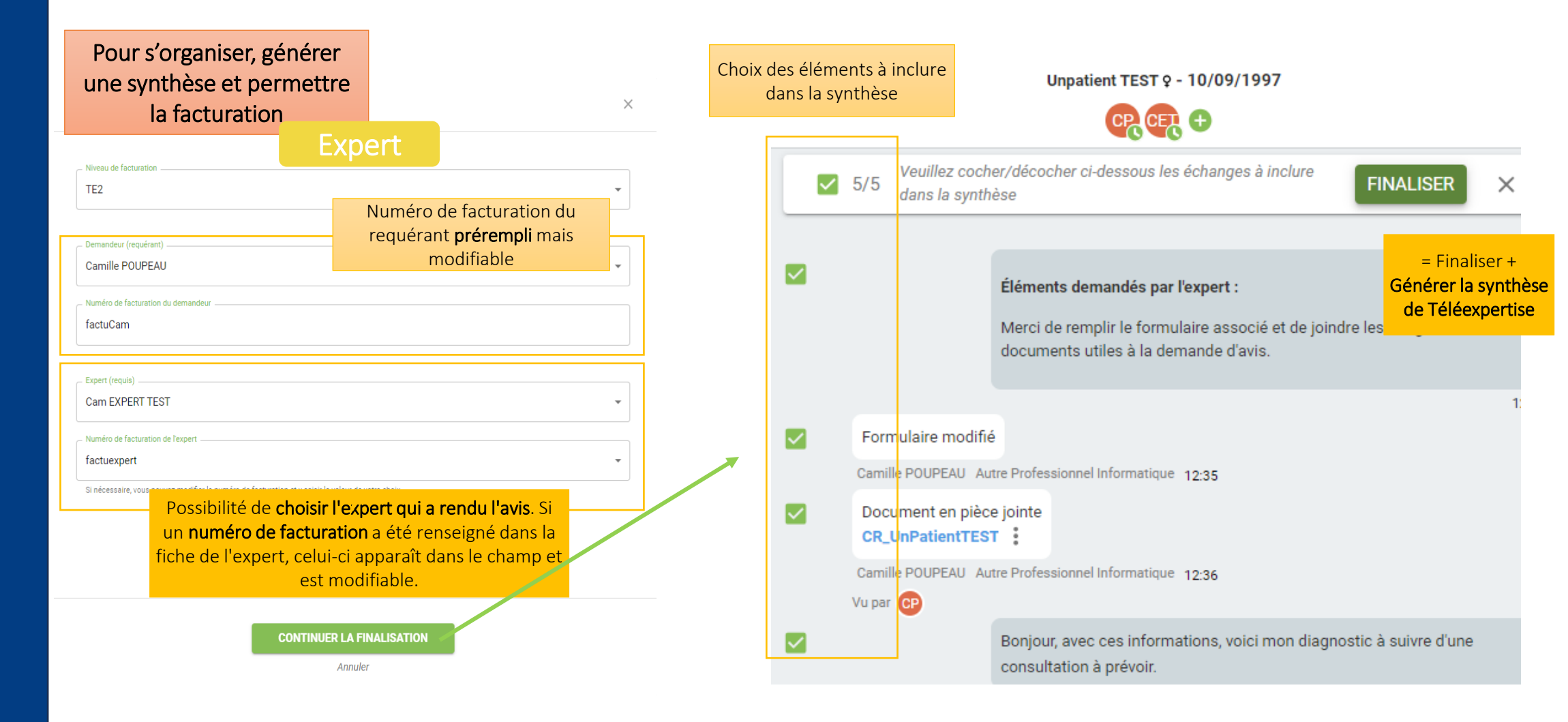

**émonstratio** 

### $\bigcirc$ $\bigcirc$ $\bigcirc$ $\bigcirc$ $\bigcirc$ $\bigcirc$

Tuto vidéo : <u>https://youtu.be/gg0nhRa54Qw?feature=shared</u>

## Finaliser la téléExpertise

Finalisée le 12/07/2024 à 13:07 Récapitulatif des informations de facturation :

Numéro de facturation de l'expert : factuexpert Nom de l'expert : Cam EXPERT TEST RPPS de l'expert : 3630013605/2100056TEST

Numéro de facturation du demandeur : factuCam RPPS du demandeur : non renseigné

NIR Patient : non renseigné

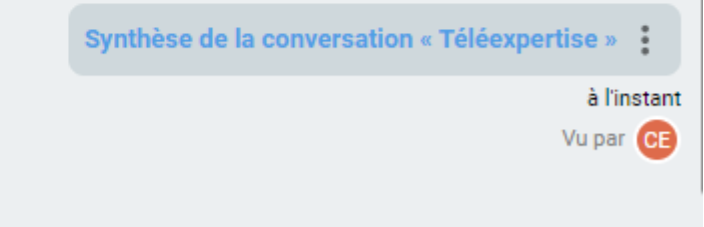

Visualisation de la finalisation de la TLE

- Synthèse de la TLE disponible pour intégration au dossier patient
- Disponibilité de la TLE dans les exports d'activité pour la facturation
- Finalisation par l'expert qui rend l'avis ou le secrétariat selon les organisations d'équipe

🕛 🕜 Rédiger un nouveau message (Ctrl + Entrée pour envoyer)

12:38

## Les informations de facturation

- Pas de facturation automatique via MonSisra, mais un recueil et un résumé des informations nécessaires à disposition
- > Le paramétrage par l'expert des informations à recueillir auprès du requérant
- > Un tableau récapitulatif dépendant de la bonne finalisation des TLE

## O • • • • Rappel : Le dépôt d'un CR de téléexpertise dans le dossier patient est un prérequis réglementaire à la facturation

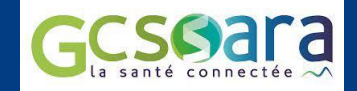

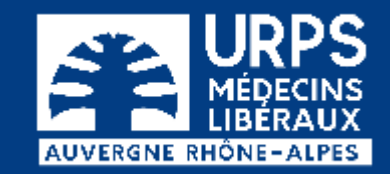

## 04 **Fonctionnalités complémentaires**

### **Mathieu ESTIVAL**

Responsable de territoire GCS Sara

**Camille POUPEAU** 

Chef de projet Télémédecine GCS Sara

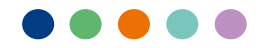

## Se déclarer Expert

- Se présenter comme expert est une possibilité de MonSisra
- Indique que le ou les professionnels acceptent de rendre des avis via ce canal et sont affichés comme tel dans la recherche de MonSisra
- Permet d'être sollicité via un processus structuré Structuration au choix de l'expert via la page <u>https://www.sante-ra.fr/teleexpertise/expert</u>
- Un expert peut être une personne physique et/ou un compte regroupant plusieurs professionnels

| Agir en tant que                                              | M Mathieu ESTIVAL                                                                                                    |  |  |  |  |
|---------------------------------------------------------------|----------------------------------------------------------------------------------------------------|--|--|--|--|
|                                                               |                                                                                                    |  |  |  |  |
| PRÉFÉRENCES GÉNÉRALES D                                       | DE TÉLÉEXPERTISE                                                                                                    |  |  |  |  |
|                                                               |                                                                                                    |  |  |  |  |
| Votre numéro de facturation :                                 |                                                                                                    |  |  |  |  |
| Quel est ce numéro, où le trouver ?                           | (en savoir plus)                                                                                                    |  |  |  |  |
|                                                               |                                                                                                    |  |  |  |  |
|                                                               |                                                                                                    |  |  |  |  |
| PRÉFÉRENCES D'EXPERT                                          |                                                                                                    |  |  |  |  |
| 🔽 le souhaite annaraître dans l'annuaire régional des experts |                                                                                                    |  |  |  |  |
|                                                               | nanne dans rannaane regional des experts.                                                                                                    |  |  |  |  |
|                                                               |                                                                                                    |  |  |  |  |
| Lien d'accès rapide pour vos requérants                       |                                                                                                    |  |  |  |  |
|                                                               |                                                                                                    |  |  |  |  |
| ovidéo · https://voutu be/rblkFe                              | 52vA4?feature=shared                                                                                                    |  |  |  |  |
|                                                               |                                                                                                    |  |  |  |  |
| a non pour one annone ou read register anno ree enterne       | , as is is stabilized in the same is a short of a short of a short |  |  |  |  |

### $\bigcirc \bullet \bullet \bullet \bullet$

e de page de vos modèles de comptes rendus médicaux ... Vos requérants n'auront qu'à cliquer dessus pour vous poser directement une question er

# **Ergonomie MonSisra : retrouver les données de facturation**

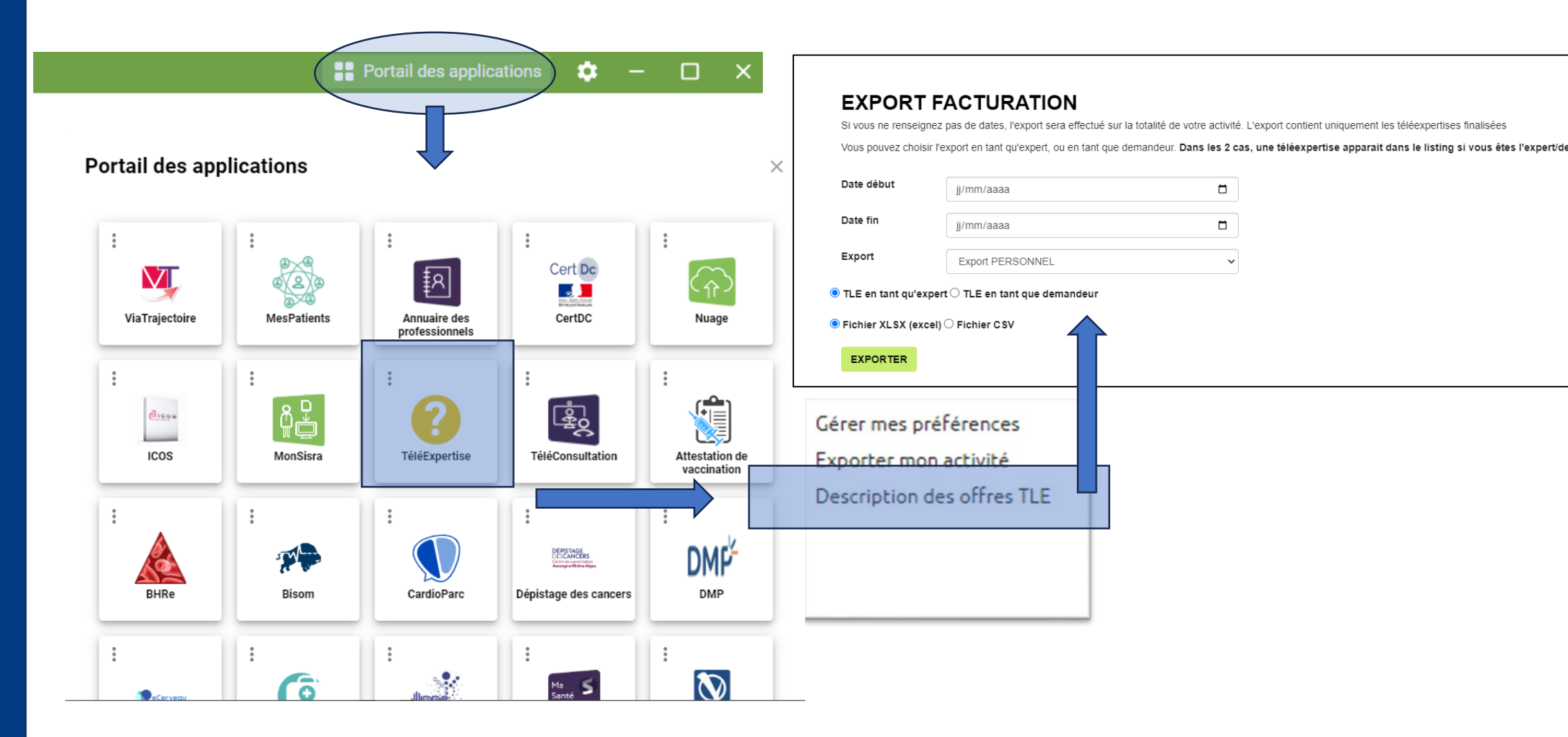

### $\bigcirc$ $\bigcirc$ $\bigcirc$ $\bigcirc$ $\bigcirc$ $\bigcirc$

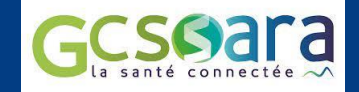

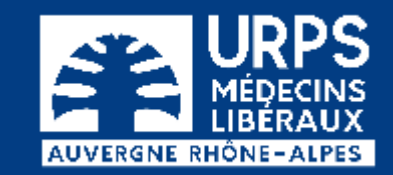

## 05 Echanges et conclusions

### Des questions, témoignages, précisions ?

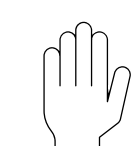

Levez la main dans Teams, nous vous donnerons la parole

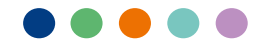

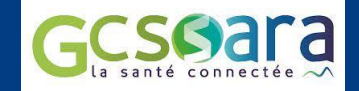

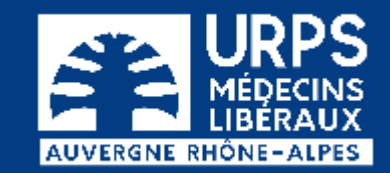

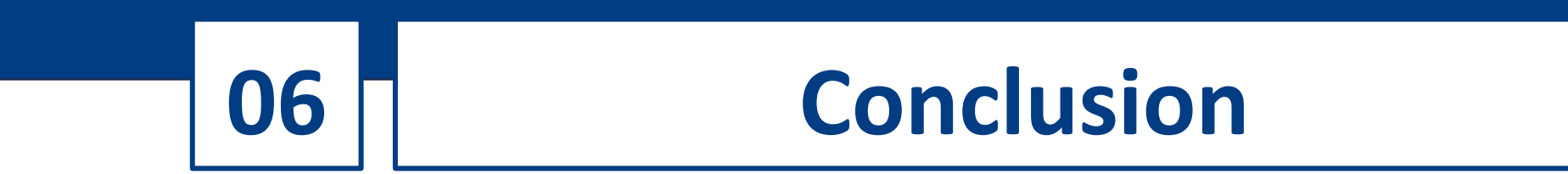

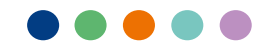

## Les dispositifs d'accompagnement

• Webinaires : <u>https://www.sante-ara.fr/webinaires/</u>

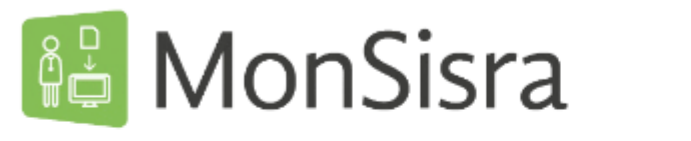

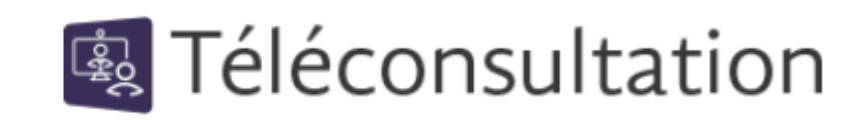

? Téléexpertise

- Aide en ligne : <u>https://www.sante-ara.fr/boite-a-outils/</u>
- Assistance : <u>assistance@sante-ara.fr</u>

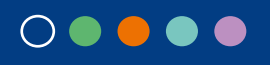

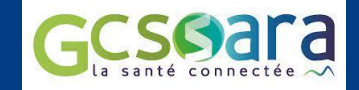

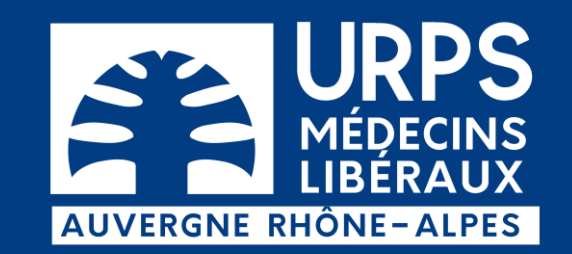

## MERCI POUR VOTRE ATTENTION

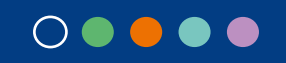

**URPS Médecins Libéraux Auvergne-Rhône-Alpes** 

20 rue Barrier 69006 LYON - 24 allée Evariste Galois 63170 AUBIERE

04 72 74 02 75 - www.urps-med-aura.fr